# Nexusプラットフォーム上のポリシーを使用し たスマートライセンスの設定

| 内容                        |
|---------------------------|
| <u>はじめに</u>               |
| 前提条件                      |
| <u>要件</u>                 |
| <u>使用するコンポーネント</u>        |
| <u>設定</u>                 |
| <u>方式</u>                 |
| <u>コンフィギュレーション</u>        |
| 方法1:直接接続                  |
| <u>方法2:CSLU</u>           |
| <u>方法3:オンプレミスライセンスサーバ</u> |
| <u>方法4:オフライン</u>          |
| 関連情報                      |

# はじめに

このドキュメントでは、Nexus 9000プラットフォームでポリシー(SLP)を使用してスマートライ センス(SLP)を設定する方法について説明します。

# 前提条件

要件

次の項目に関する知識があることが推奨されます。

- ・ Nexus NX-OSソフトウェア
- ・ Cisco NX-OSライセンスオプション
- ・ ドメイン ネーム システム (DNS)

使用するコンポーネント

このドキュメントの情報は、NXOSバージョン10.2(5)を搭載したCisco Nexus 9000に基づくものです。

このドキュメントの情報は、特定のラボ環境にあるデバイスに基づいて作成されました。このド キュメントで使用するすべてのデバイスは、クリアな(デフォルト)設定で作業を開始していま す。本稼働中のネットワークでは、各コマンドによって起こる可能性がある影響を十分確認して ください。 Smart Software Licensing(SL)は、すべてのシスコ製品について、単一の標準化されたライセンス ソリューションを提供します。これは、クラウドベースのライセンスエンドツーエンドプラット フォームであり、シスコ製品の使用とレポートを承認するためのツールとプロセスで構成されて います。製品インスタンスで実行し、Smart Call Homeトランスポートメディアを介してCisco Cloud License Serviceと通信して、製品の登録と承認を完了するように設計されています。

Smart Licensing Using Policy(SLP)は、Cisco NX-OSリリース10.2(1)Fで導入されました。現在も、サポートされている唯一のライセンスモードです。

Smart Licensing Using Policyは、Smart Software Licensingの拡張版で、ネットワークの運用を中断することなく、購入して使用するハードウェアおよびソフトウェアライセンスに関するコンプライアンス関係を実現するライセンスソリューションを提供することを全体的な目的としています。

ポリシーを使用したスマートライセンスは任意です。ただし、ライセンス使用コンプライアンス にはソフトウェアレポートが必要です。

Cisco Smart Software Manager(CSSM)は、アカウントとライセンスインスタンスの管理を担当します。CSSMはシス<u>コサイト</u>で年中無休で稼働しています。

## 方式

NexusスイッチをCSSMに接続する主な方法:

- 直接:インターネット接続を使用してシスコのサイトを直接指し示します。
- Cisco Smart Licensing Utility(CSLU)を使用:これは、コンピュータ上で実行できるソフトウェアアプリケーションです。
- オンプレミスライセンスサーバ経由:シスコが提供するオペレーティングシステムを実行す る専用サーバ。インストールガイド。
- オフライン:Nexusスイッチでレポートを生成し、そのファイルをCSSMにアップロードして確認応答ファイルを生成します。この確認応答ファイルはNexusスイッチに適用する必要があります。

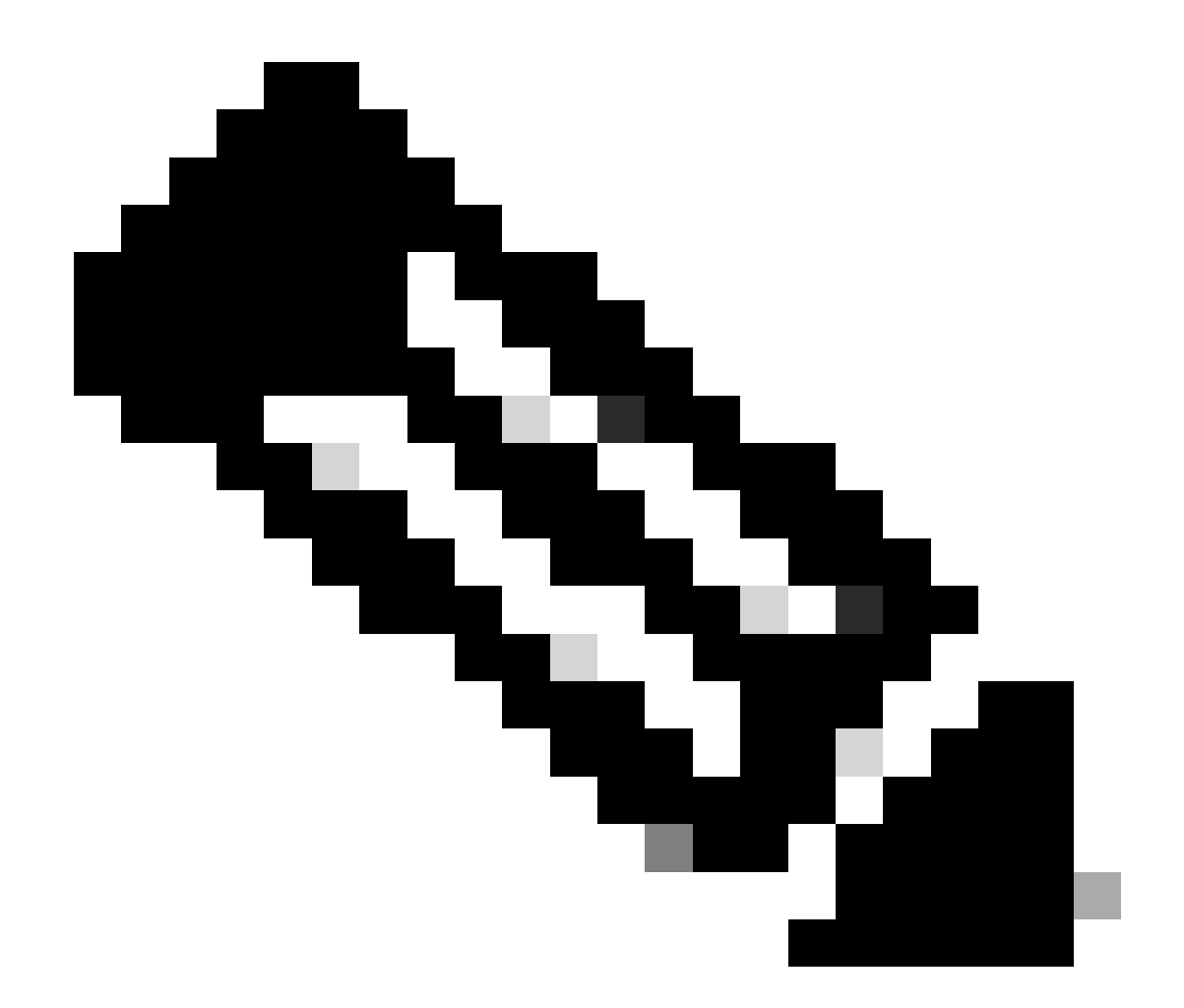

注:使用する方法は関係ありませんが、今後90日以内に最初のレポートをCSSMに対し て行う必要があります。以降は、ライセンスの使用状況の変更が発生して90日以内に別 のレポートが必要になる場合を除き、365日ごとにレポート頻度が必要になります。

コンフィギュレーション

これらの設定は、すべての通信に管理VRFを使用してNexus 9000スイッチに実装されます。これ は、SLPのデフォルトVRFです。

方法1:直接接続

0

- スマートモードとCall Homeモードの両方の転送がサポートされています。
- ・NXOS 10.2(2)Fまでは、Call Home転送モードで管理VRFだけがサポートされており、 NXOS 10.2(3)F以降では非管理VRFもサポートされています。
- NXOS 10.3(2)Fよりも前のバージョンでは、管理VRFのみがスマートモードのトランスポートでサポートされています。NXOS 10.3(2)F以降では、非管理VRFもサポートされています

ステップ1:DNSクライアントを設定します。

Nexus(config)# ip domain-lookup Nexus(config)# vrf context management Nexus(config-vrf)# ip name-server <dns server ip>

ステップ2:スマートトランスポートモードを設定します。

Nexus(config)# license smart transport smart

ステップ3:CSSM URLを指定します。

Nexus(config)# license smart url smart https://smartreceiver.cisco.com/licservice/license

### ステップ4: Ciscoサイトで信頼コード(トークン)を作成します。

Cisco Software Central > Smart Software Licensing > Inventory > Generalにログインします。

#### New Token...をクリックします。

| Cisco Software Centra | al > Smart Software Licensing     | 1                                 |                              |             | D Interna  | TestDemoAccount69.cisco.com |
|-----------------------|-----------------------------------|-----------------------------------|------------------------------|-------------|------------|-----------------------------|
| Smart Soft            | ware Licensing                    | SL                                | Product Details Support Help |             |            |                             |
| Alerts Inventory      | Convert to Smart Licensing        | Reports Preferences               | On-Prem Accounts   Activi    | ty          |            |                             |
| Virtual Account       | t: CML - bpaez                    |                                   |                              |             | •          | 1 Major Hide Alerts         |
| General L             | icenses Product Instance          | es Event Log                      |                              |             |            |                             |
| Virtual Accou         | int                               |                                   |                              |             |            |                             |
| Description:          | Priv                              | vate virtual account for personal | use of CML.                  |             |            |                             |
| Default Virtual A     | Account: No                       |                                   |                              |             |            |                             |
| Product Insta         | nce Registration Toker            | ns                                |                              |             |            |                             |
| The registration tok  | tens below can be used to regist  | er new product instances to this  | virtual account.             |             |            |                             |
| New Token             | j)                                |                                   |                              |             |            |                             |
| Token                 | Expiration Date                   | Uses                              | Export-Controlled            | Description | Created By | Actions                     |
|                       |                                   |                                   | No Records Found             |             |            |                             |
| The token will be e   | xpired when either the expiration | or the maximum uses is reache     | ed                           |             |            |                             |

ステップ4a:必要な情報を入力し、Create Tokenをクリックします。

## **Create Registration Token**

This will create a token that is used to register product instances, so that they can use licenses from this virtual account. Once it's created, go to the Smart Licensing configuration for your products and enter the token, to register them with this virtual account.

| Virtual Acc                                                | count:                                                                 | CML - bpaez                                                              |                                                               |                                                |                        | ,                                                               |
|------------------------------------------------------------|------------------------------------------------------------------------|--------------------------------------------------------------------------|---------------------------------------------------------------|------------------------------------------------|------------------------|-----------------------------------------------------------------|
| Descriptio                                                 | n:                                                                     | SLP Test                                                                 |                                                               |                                                |                        |                                                                 |
| * Expire Afte                                              | er:                                                                    | 30                                                                       | Day                                                           | s                                              |                        | j                                                               |
| Max. Num                                                   | ber of Uses:<br>export-controlled function                             | Between 1 - 365, 3<br>10<br>The token will be e.<br>onality on the produ | 0 days recommend<br>xpired when either<br>cts registered with | led<br>the expiration or the<br>this token (1) | e maximum uses is reac | hed                                                             |
| _                                                          |                                                                        |                                                                          | -                                                             |                                                |                        | -                                                               |
|                                                            |                                                                        |                                                                          |                                                               |                                                | Create Toke            | n Cancel                                                        |
| ステップ4b<br><sup>Cisco Software Central</sup><br>Smart Softw | :新しく作成した<br><sup>&gt;</sup> smart Software Licensing<br>vare Licensing | ニトークンをク                                                                  | フリックしま                                                        | <b>ஏ</b> 。                                     | 🕮 Interna<br>SL        | alTestDemoAccount69.cisco.com<br>. Product Details Support Help |
| Alerts Inventory                                           | Convert to Smart Licensing   F                                         | Reports Preferences C                                                    | Dn-Prem Accounts   Activi                                     | у                                              |                        |                                                                 |
| Virtual Account:                                           | CML - bpaez                                                            |                                                                          |                                                               |                                                |                        | 1 Major Hide Alerts                                             |
| General Lic                                                | Product Instances                                                      | Event Log                                                                |                                                               |                                                |                        |                                                                 |
| Virtual Account<br>Description:<br>Default Virtual Acc     | t Private<br>ount: No                                                  | virtual account for personal us                                          | se of CML.                                                    |                                                |                        |                                                                 |
| Product Instan                                             | ce Registration Tokens                                                 | ew product instances to this vi                                          | irtual account.                                               |                                                |                        |                                                                 |
| New Token                                                  |                                                                        |                                                                          |                                                               |                                                |                        |                                                                 |
| Token                                                      | Expiration Date                                                        | Uses                                                                     | Export-Controlled                                             | Description                                    | Created By             | Actions                                                         |
|                                                            |                                                                        |                                                                          |                                                               |                                                |                        |                                                                 |

# ステップ4c:ctrl + cキーを押して、選択したテキストをクリップボードにコピーします。

0 ×

InternalTestDemoAccount69.cisco.com

SL Product Details Support Help

Cisco Software Central > Smart Software Licensing Smart Software Licensing

Alerts Inventory Convert to Smart Licensing Reports Preferences On-Prem Accounts Activity 1 Major Hide Alerts Virtual Account: CML - bpaez Product Instances General Licenses Event Loa Virtual Account Description: Private virtual account for personal use of CML Default Virtual Account: No --- 0× NGFjYjcwMjYtZjlkNi00ZDA4LTlhNWMtMzM4ZTJIO duct instances to this virtual account TkzY2YxLTE2OTI1ODY3%0AMil1Nzl8SThuU0dhdF AwYUxXbjNBOVdUMGQwYVRjTVNnNXQvaHJ3bi9 oNDM4%0Ac0RCND0%3D%0A ress ctrl + c to copy selected text to clipboard Actions Uses Export-Controlled Description Created By NGFjYjcwMjYtZjlkNi0... 2 2023-Aug-21 02:58:42 (in 30 days) 0 of 10 SLP Test Actions -Allowed bpaez The token will be expired when either the expiration or the maximum uses is reached

ステップ 5: Nexusスイッチに信頼コードをインストールします。

Nexus# license smart trust idtoken <token from step 4> all force Initiated trust establishment with backend. run show license status, for trust establishment status

### 手順6: NexusがCSSMに存在することを確認します。

Cisco Software Central > Smart Software Licensing > Inventory > Product Instancesにログインします。

| Cisco Software Central > Smart Software Licensing   |                         |                     | 00                                  | InternalTestDemoAccount69.cisco.cor |
|-----------------------------------------------------|-------------------------|---------------------|-------------------------------------|-------------------------------------|
| Smart Software Licensing                            |                         |                     |                                     | SL Product Details Support Hel      |
| Alerts Inventory Convert to Smart Licensing Reports | Preferences On-Prem Acc | counts Activity     |                                     |                                     |
| Virtual Account: CML - bpaez                        |                         |                     |                                     | 1 Major Hide Alerts                 |
| General Licenses Product Instances                  | Event Log               |                     |                                     |                                     |
| Authorize License-Enforced Features                 |                         |                     | Search by Device or by Product Type | 0,                                  |
| Name                                                | Product Type            | Last Contact        | Alerts                              | Actions                             |
| UDI_PID:N9K-C9336C-FX2; UDI_SN:FDO24400PT4;         | N9300                   | 2023-Jul-22 01:51:0 | 01                                  | Actions -                           |
|                                                     |                         |                     |                                     | Showing 1 Record                    |

手順 7:必要なライセンスを必要とする機能をすべて有効にします。この例では、NX-OS LAN Enterprise Servicesライセンスを必要とする機能が有効になっています。

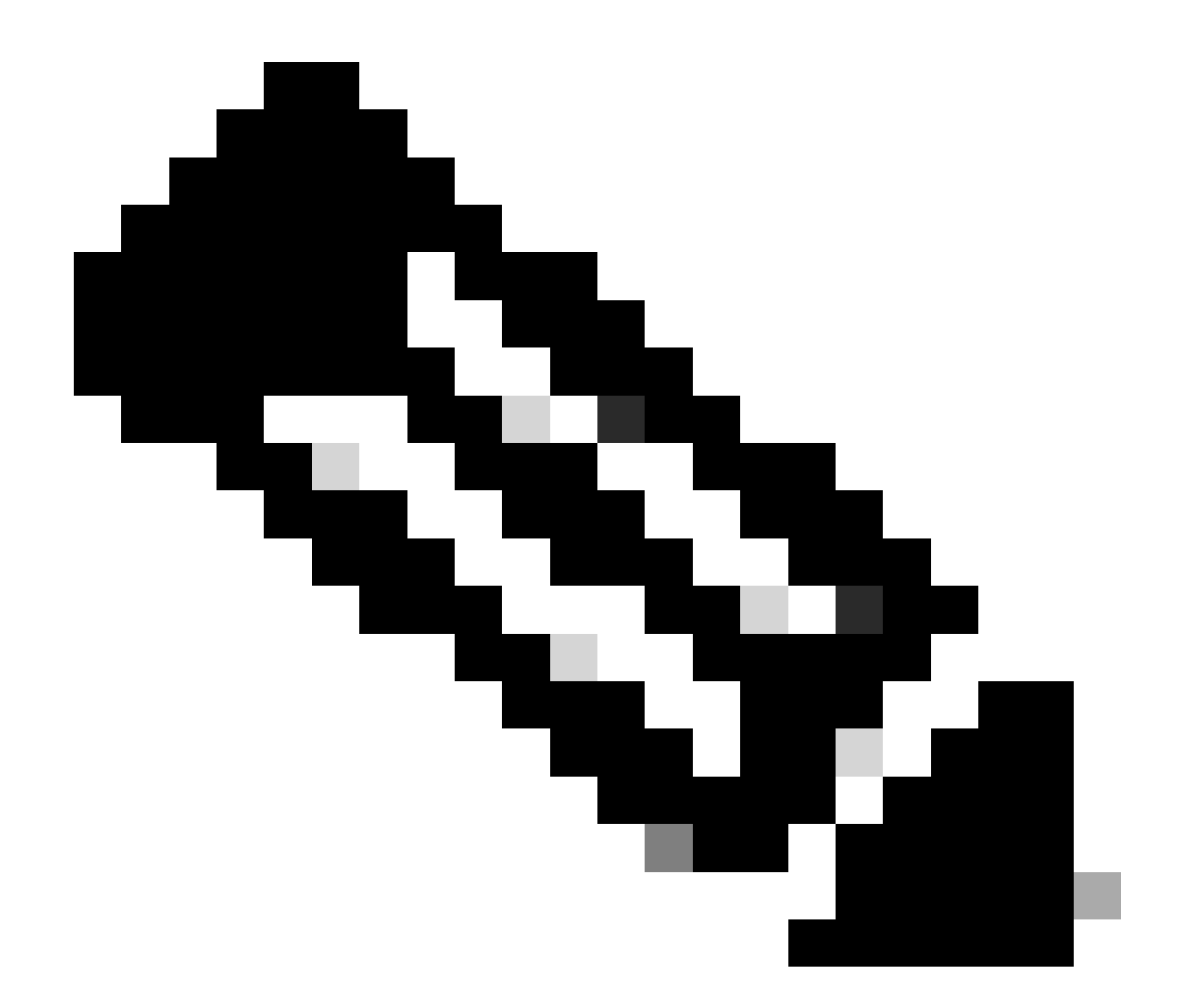

注:NX-OSは、常にライセンス階層のリーフノードを要求します。 NX-OSは、階層ベースのライセンスではなく、機能ベースのライセンスを常に要求しま す。

Nexus(config)# feature eigrp

ステップ8:必要な(機能ベースの)ライセンスが使用中であることを確認します。

| Nexus# show license summar<br>License Usage:         | у                                                            |       |        |
|------------------------------------------------------|--------------------------------------------------------------|-------|--------|
| License                                              | Entitlement tag                                              | Count | Status |
| LAN license for Nexus 9<br>Nexus# show license usage | (LAN_ENTERPRISE_SERVICES_PKG)<br>LAN_ENTERPRISE_SERVICES_PKG | 1     | IN USE |

Feature List:

## ステップ 9 : <u>シスコのサイト</u>で、必要なライセンスが使用されていることを確認します。

Cisco Software Central > Smart Software Licensing > Inventory > Licensesにログインします。

| Cisco Software | Central > Smart S        | oftware Licensing    |               |                      |                   |              |                 |        | InternalTestDem   | oAccount69.cisco.com |
|----------------|--------------------------|----------------------|---------------|----------------------|-------------------|--------------|-----------------|--------|-------------------|----------------------|
| Smart S        | Smart Software Licensing |                      |               |                      |                   |              |                 |        |                   | Details Support Help |
| Alerts Inven   | tory Convert to          | Smart Licensing   Re | eports Prefer | ences   On-Prem Ac   | counts   Activity |              |                 |        |                   |                      |
| Virtual Acc    | ount: CML - t            | opaez                |               |                      |                   |              |                 |        | 1 Major           | Hide Alerts          |
| General        | Licenses                 | Product Instances    | Event Log     |                      |                   |              |                 |        |                   |                      |
|                |                          |                      |               |                      |                   |              |                 |        | By Na             | ne By Tag            |
| Available      | e Actions 👻              | Manage Licens        | e Tags        | License Reservation. |                   | 🗸 Show       | License Transac | tions  | Search by License | 0                    |
|                |                          |                      |               |                      |                   |              |                 |        | Ad                | vanced Search 🗸      |
| Licens         | se                       |                      | Billing       | Available to Use     | In Use            | Substitution | Balance         | Alerts |                   | Actions              |
| ⊕ CML ·        | - Base                   |                      | Prepaid       | 10                   | 0                 | -            | +10             |        |                   | Actions -            |
|                | - Nodes                  |                      | Prepaid       | 2000                 | 0                 | ·            | +2000           |        |                   | Actions -            |
|                | S LAN for Nexus          | 9300 10G+ Leaf XF    | Prepaid       | 1                    | 1                 | -            | 0               |        |                   | Actions -            |
|                |                          |                      |               |                      |                   |              |                 |        |                   |                      |

Cisco Software Central > Smart Software Licensing > Inventory > Licensesにログインし、リストから目的のライセンスをクリックして詳細を表示します。

| /erview | Product Instances        | Event Log      | Transaction History |              |                  |
|---------|--------------------------|----------------|---------------------|--------------|------------------|
| Produ   | ct Instance              |                |                     | Product Type | Licenses used    |
| UDI_F   | PID:N9K-C9336C-FX2; UDI_ | SN:FDO24400PT4 | <u>_</u> )          | N9300        | Œ                |
|         |                          |                |                     |              | Showing 1 Record |
|         |                          |                |                     |              |                  |

ステップ10:シスコのサイトとの通信が正常に行われたことを確認します。

| Nexus#  | show  | license  | status |
|---------|-------|----------|--------|
| Utility | /:    |          |        |
| Sta     | atus: | DISABLED | )      |
|         |       |          |        |

Smart Licensing using Policy: Status: ENABLED Data Privacy: Sending Hostname: yes Callhome Hostname Privacy: DISABLED Smart Licensing Hostname Privacy: DISABLED Version Privacy: DISABLED Transport: Type: Smart URL: https://smartreceiver.cisco.com/licservice/license Proxy: Not configured Policy: Policy in use: Merged from multiple sources Reporting ACK required: Yes Unenforced/Non-Export: First report requirement (days): 90 (CISCO default) Ongoing reporting frequency (days): 365 (CISCO default) On change reporting (days): 90 (CISCO default) Enforced (Perpetual/Subscription): First report requirement (days): 0 (CISCO default) Ongoing reporting frequency (days): 0 (CISCO default) On change reporting (days): 0 (CISCO default) Export (Perpetual/Subscription): First report requirement (days): 0 (CISCO default) Ongoing reporting frequency (days): 0 (CISCO default) On change reporting (days): 0 (CISCO default) Miscellaneous: Custom Id: <empty> Usage reporting: Last ACK received: Jul 21 19:28:32 2023 UTC Next ACK deadline: Jul 20 19:28:32 2024 UTC Reporting push interval: 30 days Next ACK push check: <none> Next report push: Aug 20 19:23:33 2023 UTC Last report push: Jul 21 19:23:33 2023 UTC Last report file write: <none> Trust Code installed: Jul 21 19:18:04 2023 UTC Active: PID: N9K-C9336C-FX2, SN: FD024400PT4 Jul 21 19:18:04 2023 UTC

Nexus#

方法2:CSLU

NXOS 10.3(2)Fよりも前のバージョンでは、管理VRFのみがCSLU転送モードでサポートされます。NXOS 10.3(2)F以降では、非管理VRFもサポートされています。

ステップ1:DNSクライアントを設定します。

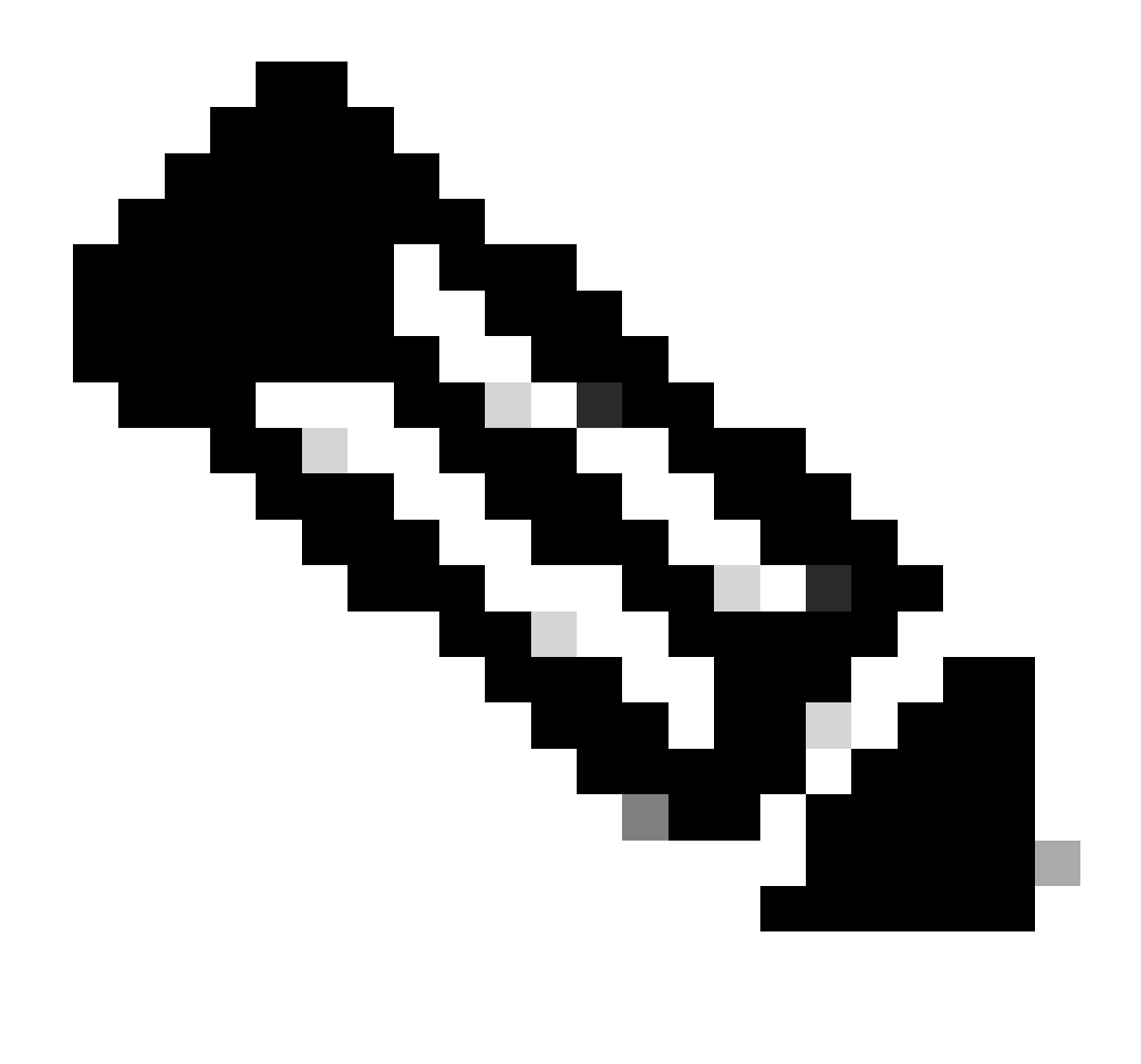

注:CSLUを実行するホストで完全修飾ドメイン名(FQDN)を使用していない場合は、ステップ3に進んでください。

Nexus(config)# ip domain-lookup Nexus(config)# vrf context management Nexus(config-vrf)# ip name-server <dns server ip>

ステップ2:DNSサーバにcslu-localのエントリを追加します。

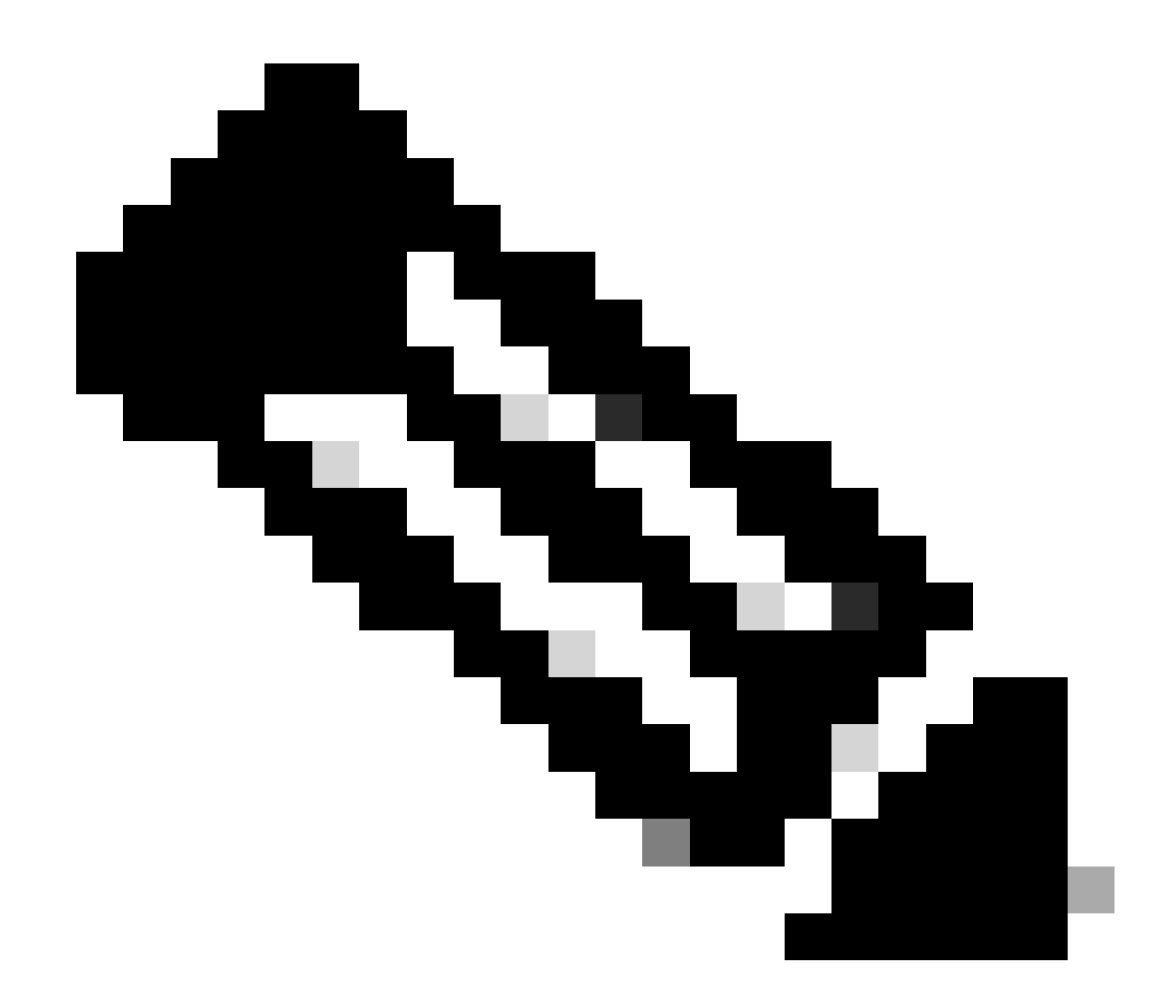

注:Nexusは、ホスト名cslu-localとcslu-local.<domain>を自動的に検出します。

ステップ3: cslu transportが設定されていることを確認します。これはデフォルト設定です。

Nexus(config)# license smart transport cslu

ステップ4:CSLUトランスポートURLを指定します。

Nexus(config)# license smart url cslu http://<ip address of the host running CSLU>:8182/cslu/v1/pi

ステップ 5:必要なライセンスを必要とする機能をすべて有効にします。この例では、NX-OS LAN Enterprise Servicesライセンスを必要とする機能を有効にします。

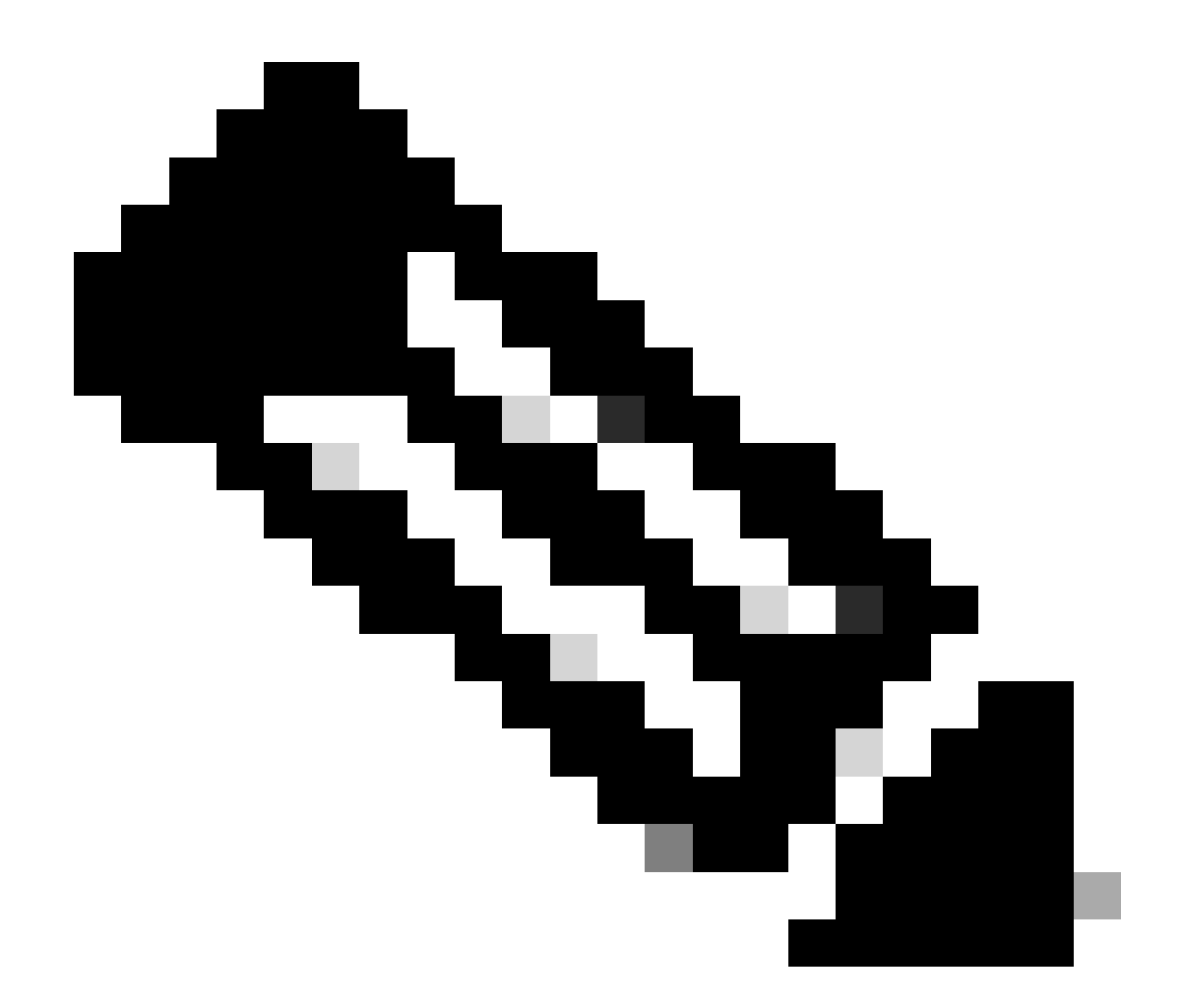

注:NX-OSは、常にライセンス階層のリーフノードを要求します。 NX-OSは、階層ベースのライセンスではなく、機能ベースのライセンスを常に要求しま す。

Nexus(config)# feature isis

手順6:必要な(機能ベースの)ライセンスが使用中であることを確認します。

| Nexus# show license summar<br>License Usage:         | у                                                            |       |        |
|------------------------------------------------------|--------------------------------------------------------------|-------|--------|
| License                                              | Entitlement tag                                              | Count | Status |
| LAN license for Nexus 9<br>Nexus# show license usage | (LAN_ENTERPRISE_SERVICES_PKG)<br>LAN_ENTERPRISE_SERVICES_PKG | 1     | IN USE |

Feature List: isis

手順7: ライセンス使用状況レポート(RUMレポート)をCSSMに送信します。

Nexus# license smart sync all Initiated sync with backend.

ステップ 8: Refresh Product Instance Listをクリックし、製品インスタンスがCSLUにあること を確認します。これは、Complete: Usage report uploaded to CSSMを示しています。

CSLU > Inventory > Product Instancesの順に開きます。

|       | Inventory Preferences                     | Scheduler                     |                                        |
|-------|-------------------------------------------|-------------------------------|----------------------------------------|
|       |                                           |                               |                                        |
| Produ | uct Instances                             |                               |                                        |
| Add   | Single Product Actions for Selected       | Refresh Product Instance List |                                        |
|       | Name                                      | Last Contact                  | Alerts                                 |
|       | Filter by Device Details                  | Filter by Last Contact        | Filter by Alerts                       |
| _     | UDL PID:N9K-C9336C-EX2 UDL SN:ED024400PT4 | 21-Jul-2023 20:50             | COMPLETE:Usage report uploaded to CSSM |

ステップ9:NexusがCSSMに存在することを確認します。これにより、CSLUとCSSM間の通信が正しく動作していることが確認されます。

Cisco Software Central > Smart Software Licensing > Inventory > Product Instanceにログインします。

| Cisco Software Central > Smart Software Licensing         |                           |                     | dla                                 | InternalTestDemoAccount69.cisco.com |
|-----------------------------------------------------------|---------------------------|---------------------|-------------------------------------|-------------------------------------|
| Smart Software Licensing                                  |                           |                     |                                     | SL Product Details Support Help     |
| Alerts   Inventory   Convert to Smart Licensing   Reports | Preferences   On-Prem Act | counts Activity     |                                     |                                     |
| Virtual Account: CML - bpaez                              |                           |                     |                                     | 1 Major Hide Alerts                 |
| General Licenses Product Instances Ev                     | ent Log                   |                     |                                     |                                     |
| Authorize License-Enforced Features                       |                           |                     | Search by Device or by Product Type | ٩                                   |
| Name                                                      | Product Type              | Last Contact        | Alerts                              | Actions                             |
| UDI_PID:N9K-C9336C-FX2; UDI_SN:FDO24400PT4;               | N9300                     | 2023-Jul-22 01:51:0 | 1                                   | Actions -                           |
|                                                           |                           |                     |                                     | Showing 1 Record                    |

ステップ 10 : CSSMオンプレミスのローカルサーバで必要なライセンスが使用されていることを 確認します。

Cisco Software Central > Smart Software Licensing > Inventory > Licensesにログインします。

| Cisco Software Central > Smart Software Licensing |                |                     |                    |              |                 |        | InternalTestDemoAccount69.cisco. |                     |
|---------------------------------------------------|----------------|---------------------|--------------------|--------------|-----------------|--------|----------------------------------|---------------------|
| mart Software Licensing                           |                |                     |                    |              |                 |        |                                  | etails Support Help |
| Alerts Inventory Convert to Smart Licensing R     | eports   Prefe | rences   On-Prem Ad | ccounts   Activity |              |                 |        |                                  |                     |
| Virtual Account: CML - bpaez                      |                |                     |                    |              |                 |        | 1 Major                          | Hide Alerts         |
| General Licenses Product Instances                | Event Log      |                     |                    |              |                 |        |                                  |                     |
|                                                   |                |                     |                    |              |                 |        | By Nan                           | ne By Tag           |
| Available Actions - Manage Licens                 | se Tags        | License Reservation | C>                 | Show         | License Transac | tions  | Search by License                | ٩,                  |
|                                                   |                |                     |                    |              |                 |        | Adv                              | anced Search 🗸      |
| License                                           | Billing        | Available to Use    | In Use             | Substitution | Balance         | Alerts | ,                                | Actions             |
|                                                   | Prepaid        | 10                  | 0                  | -            | +10             |        | 2                                | Actions -           |
| CML - Nodes                                       | Prepaid        | 2000                | 0                  | ·            | +2000           |        | ,                                | Actions -           |
| ● NXOS LAN for Nexus 9300 10G+ Leaf XF            | Prepaid        | 1                   | 1                  | -            | 0               |        | ,                                | Actions -           |
|                                                   |                |                     |                    |              |                 |        |                                  |                     |

Cisco Software Central > Smart Software Licensing > Inventory > Licensesにログインし、License > Product Instancesの順にクリックします。

| OS LAN  | l for Nexus 9300 1        | 0G+ Leaf XI    | F in CML - bpaez    |              |                  |
|---------|---------------------------|----------------|---------------------|--------------|------------------|
| verview | Product Instances         | Event Log      | Transaction History |              |                  |
| Produ   | uct Instance              |                |                     | Product Type | Licenses used    |
| UDI F   | PID-N9K-C9336C-EX2-LIDI   | Chieponadoopta |                     |              |                  |
| ×       | 10.11010-000000-172, 001_ | SN:FD024400P14 | _)                  | N9300        | (1)              |
| <u></u> |                           | 5N:PD024400P14 | <u>.</u> ,          | N9300        | Showing 1 Record |

## ステップ11シスコのサイトとの通信が正常に行われたことを確認します。

```
Nexus# show license status
Utility:
    Status: DISABLED
Smart Licensing using Policy:
    Status: ENABLED
Data Privacy:
    Sending Hostname: yes
    Callhome Hostname Privacy: DISABLED
        Smart Licensing Hostname Privacy: DISABLED
    Version Privacy: DISABLED
Transport:
    Type: CSLU
    Cslu address: http://10.201.255.233:8182/cslu/v1/pi
Policy:
    Policy in use: Merged from multiple sources
    Reporting ACK required: Yes
    Unenforced/Non-Export:
        First report requirement (days): 90 (CISCO default)
        Ongoing reporting frequency (days): 365 (CISCO default)
        On change reporting (days): 90 (CISCO default)
    Enforced (Perpetual/Subscription):
        First report requirement (days): 0 (CISCO default)
        Ongoing reporting frequency (days): 0 (CISCO default)
        On change reporting (days): 0 (CISCO default)
    Export (Perpetual/Subscription):
        First report requirement (days): 0 (CISCO default)
        Ongoing reporting frequency (days): 0 (CISCO default)
        On change reporting (days): 0 (CISCO default)
Miscellaneous:
    Custom Id: <empty>
Usage reporting:
    Last ACK received: <none>
    Next ACK deadline: Oct 20 01:09:12 2023 UTC
    Reporting push interval: 30 days
    Next ACK push check: Jul 22 01:18:02 2023 UTC
    Next report push: Aug 21 01:13:03 2023 UTC
    Last report push: Jul 22 01:13:03 2023 UTC
```

Last report file write: <none>

Trust Code installed: <none>

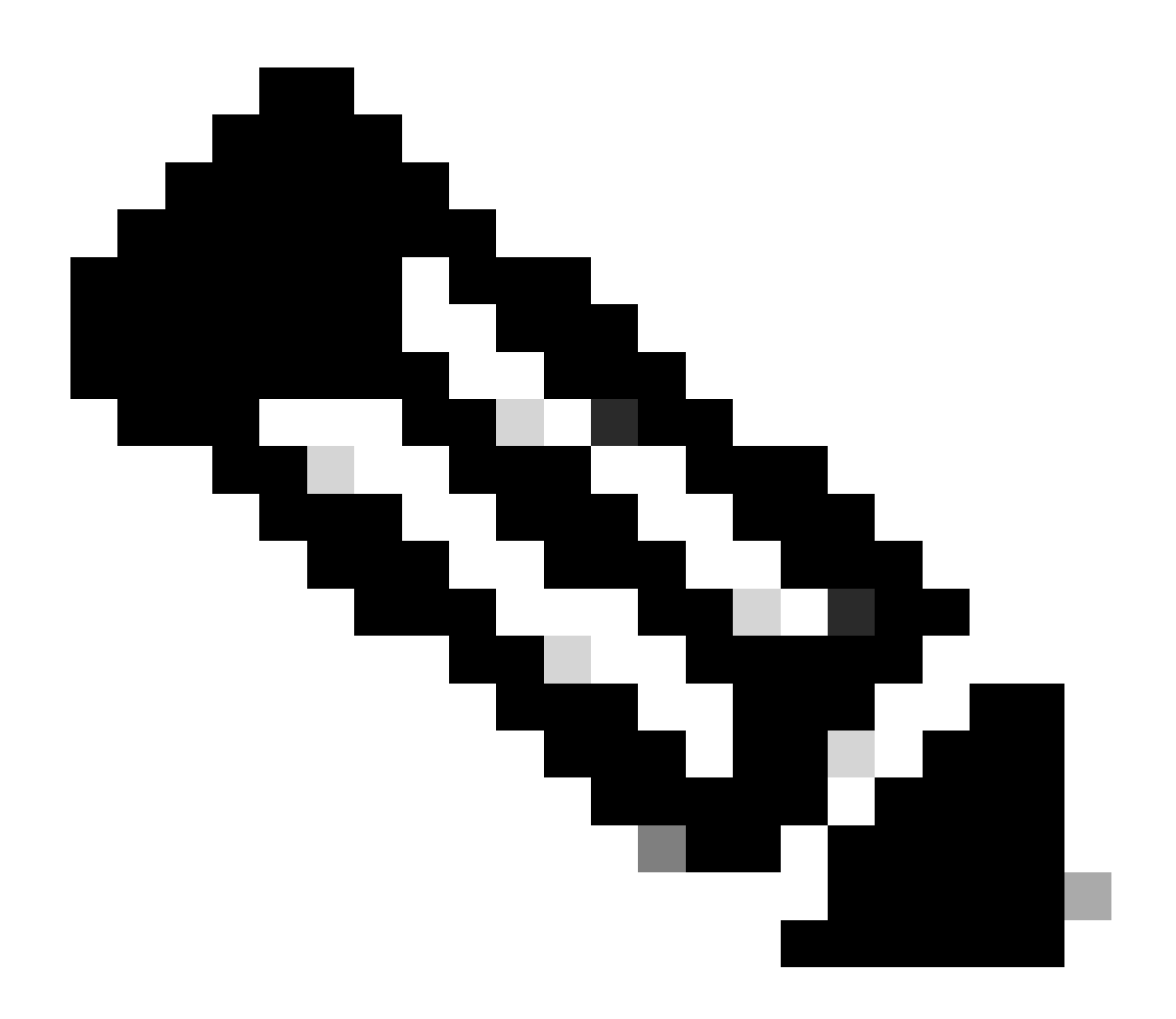

注:

この方法を使用すると、show license statusに「Trust Code Installed」と表示されることが予想されます。

初めてCSSMオンプレミスと同期するときには、show license statusのようにLast ACK receivedが表示されることが予想されます。この変更は、最初のNextレポートのプッシュ が行われた後に行われます。

方法3:オンプレミスライセンスサーバ

• オンプレミスでは、CSLUモードのトランスポートだけがサポートされます。

• NXOS 10.3(2)Fよりも前のバージョンでは、管理VRFのみがCSLU転送モードでサポートさ れます。NXOS 10.3(2)F以降では、非管理VRFもサポートされています。

ステップ1:DNSクライアントを設定します。

Nexus(config)# ip domain-lookup Nexus(config)# vrf context management Nexus(config-vrf)# ip name-server <dns server ip>

ステップ2:CSLUトランスポートが設定されていることを確認します。これはデフォルト設定で す。

Nexus(config)# license smart transport cslu

ステップ3:CSLUトランスポートURLを指定します。

CSSM On-Prem > Smart Software Manager On-Prem > Select Local Virtual Account(右上隅)に ログインします。ドロップダウンメニューからInventory > Generalの順に選択し、コピーする CSLU Transport URLをクリックします。

| On-Prem License Workspace                                                                                                    | ilii<br>CIS                                                                                                    | ilii<br>co                                                                                                    | Admin Workspace 🔒 Hello, Bidkar Herson Paez Lampon 🛛 Log C                                                                                                    |
|----------------------------------------------------------------------------------------------------|----------------------------------------------------------------------------------------------------|----------------------------------------------------------------------------------------------------|----------------------------------------------------------------------------------------------------|
| mart Software Manager On-Prem > Smart Licensing                                                                                                    |                                                                                                    |                                                                                                    | CX Americas DCRS VXLAN v4 🔻                                                                                                    |
| Smart Licensing                                                                                                    |                                                                                                    |                                                                                                    |                                                                                                    |
| Alerts Inventory Convert to Sr                                                                                                    | nart Licensing Reports Preferences                                                                                                    | Activity                                                                                                    |                                                                                                    |
| Local Virtual Account: Default<br>General Licenses                                                                                                    | Product Instances SL Using Policy                                                                                                    | Event Log                                                                                                    |                                                                                                    |
| Local Virtual Account                                                                                                    |                                                                                                    |                                                                                                    |                                                                                                    |
| Description                                                                                                    | This is the default virtual account created during cor                                                                                                    | mpany account creation.                                                                                                    |                                                                                                    |
| Default Local Virtual Account:                                                                                                    | Yes                                                                                                    |                                                                                                    |                                                                                                    |
| Product Instance Registration Tokens<br>The registration tokens below can be used to register new<br>Smart Transport Registration URL.For products that supp<br>still use Smart Call Home, you must configure the 'destina<br>Guide for setting the destination URL value.<br>New Token | product instances to this Local Virtual Account. For products the<br>rt Smart Licensing Using Policy that use cslu as transport, you<br>tion address http* on the product to use the Smart Call Home I | hat support Smart Transport, you must co<br>must configure the "license smart transp<br>Registration URL. The recommended met | onfigure the "license smart ud" on the product to use the<br>ont calu" to use the CSLU Transport URL For legacy products that<br>thod is Smart Transport. Please consult your Products Configuration |

## ステップ4:CSLUトランスポートURLを指定します。

Nexus(config)# license smart url cslu https://<on-prem hostname>/cslu/v1/pi/<virtual account>

ステップ5:必要なライセンスを必要とする機能をすべて有効にします。この例では、NX-OS LAN Enterprise Servicesライセンスを必要とする機能が有効になっています。

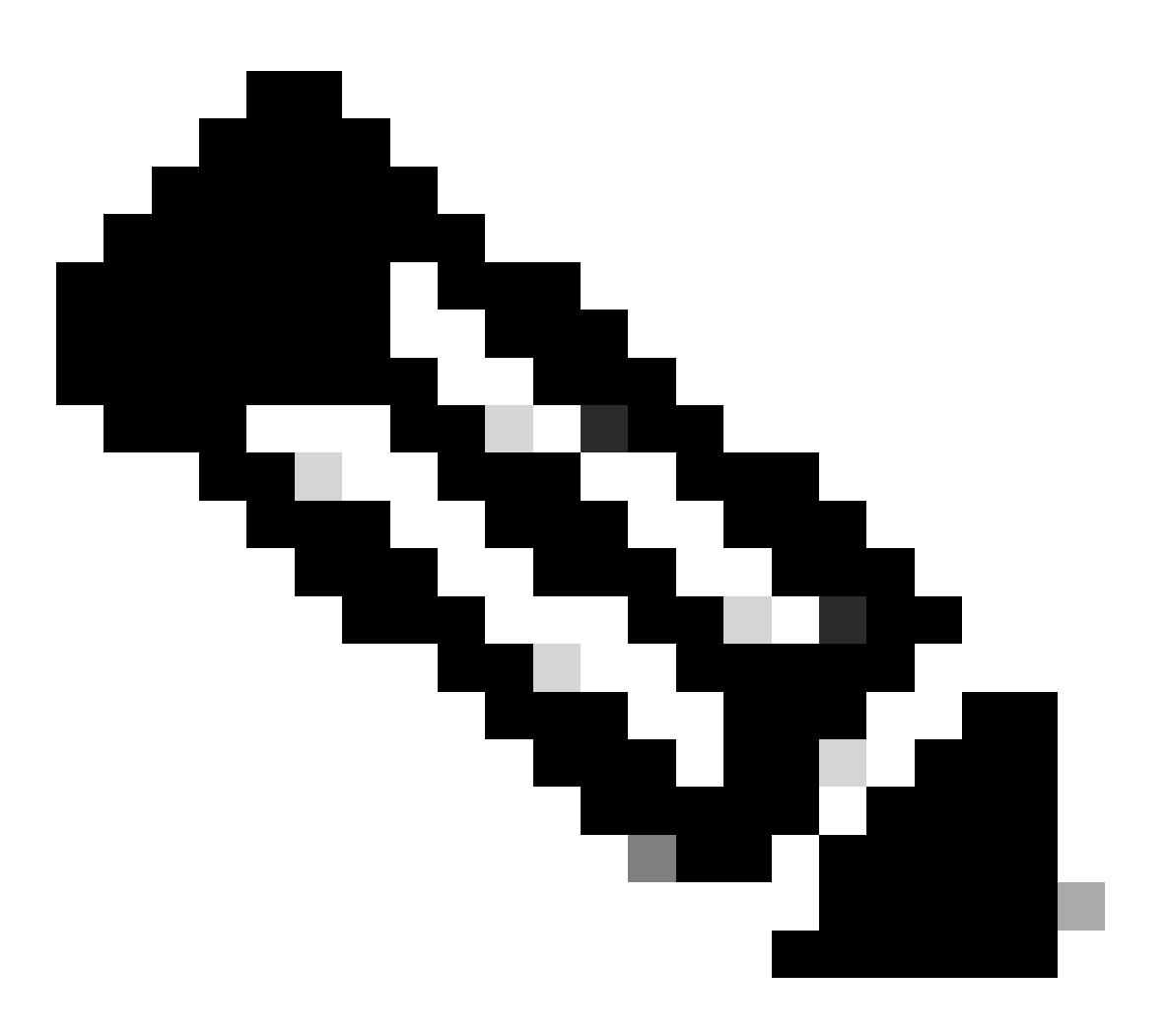

注:NX-OSは、常にライセンス階層のリーフノードを要求します。

NX-OSは、階層ベースのライセンスではなく、機能ベースのライセンスを常に要求しま す。

Nexus(config)# feature ospf

手順6:必要な(機能ベースの)ライセンスが使用中であることを確認します。

Nexus# show license summary License Usage: License

-----

LAN license for Nexus 9... (LAN\_ENTERPRISE\_SERVICES\_PKG) 1 IN USE Nexus# show license usage LAN\_ENTERPRISE\_SERVICES\_PKG

Feature List: ospf

手順7:RUMレポートをCSSMに送信します。

Nexus# license smart sync all Initiated sync with backend.

ステップ8:NexusがオンプレミスのCSSMにあることを確認します。

CSSM On-Prem > Smart Software Manager On-Prem > Select Local Virtual Account(右上隅)に ログインします。ドロップダウンメニューから、Inventory > SL Using Policyの順に選択します。

| On-Prem License Workspace                                                                                                    | cisco                                | Admin Workspace 🔒 Hello, Bidkar Herson Paez Lampon 🛛 Log Out |
|----------------------------------------------------------------------------------------------------|--------------------------------------|--------------------------------------------------------------|
| Smart Software Manager On-Prem > Smart Licensing<br>Smart Licensing                                                                                               |                                      | CX Americas DCRS VXLAN v4 👻                                  |
| Alerts Inventory Convert to Smart Licensing                                                                                                    | Reports Preferences Activity         |                                                              |
| Local Virtual Account:       Default         General       Licenses       Product Instance         Add Single Product       Actions for Selected *       Export/I | es SL Using Policy Event Log         |                                                              |
| Ð                                                                                                    |                                      | Search by Name Q                                             |
|                                                                                                    |                                      | 10 - Showing Page 1 of 1(1 Records)  4 44 IN II              |
| Name         Product Type           UDL_PID:N9K-C9336C-<br>FX2;UDL_SN:FD02434107N;UDL_VID;;         N9300                                                         | Last Contact<br>2023-Jul-20 18:11:29 | Alerts Usage report from product instance                    |
|                                                                                                    |                                      | 10 - Showing Page 1 of 1(f Records)   4 4 1 1 1              |

ステップ 9 : CSSMオンプレミスのローカルサーバで必要なライセンスが使用されていることを 確認します。

CSSM On-Prem > Smart Software Manager On-Prem > Select Local Virtual Account (右上隅)の 順に選択して、ドロップダウンメニューからInventory > Licensesの順に選択します。

| Or  | Prem License Workspace                                                                        |                  |                  | ciso        | 0<br>:0      |         | Admin Workspac | e 🔒 Hello, Bidkar Herson Paez Lampon                                        | Log Ou |
|-----|-----------------------------------------------------------------------------------------------|------------------|------------------|-------------|--------------|---------|----------------|-----------------------------------------------------------------------------|--------|
| Sma | urt Software Manager On-Prem > Smart Licensing<br>Smart Licensing                             |                  |                  |             |              |         |                | CX Americas DCRS VXLA                                                       | N v4 🔻 |
|     | Alerts Inventory Convert to S                                                                 | mart Licensing   | Reports          | Preferences | Activity     |         |                |                                                                             |        |
|     | Local Virtual Account: Default<br>General Licenses<br>Available Actions - Manage License Tage | Product Instance | is SL Usin       | g Policy    | Event Log    |         | 5<br>10 • Shor | By Name By Tag<br>earch by License Q<br>wing Page 1 of 1(6 Records) 내 색 과 회 |        |
|     | License                                                                                       | Billing          | Available to Use | e In Use    | Substitution | Balance | Alerts         | Actions                                                                     |        |
|     | NXOS LAN for Nexus 9300 10G+ Leef XF                                                          | Prepaid          | 1                | 1           |              | 0       | Insufficient   | Licenses Actions -                                                          |        |

CSSM On-Prem > Smart Software Manager On-Prem > Select Local Virtual Account(右上隅)に ログインします。ドロップダウンメニューから、インベントリ>ライセンスを選択します。 リス トから必要なライセンスをクリックして、詳細を表示します。

NXOS LAN for Nexus 9300 10G+ Leaf XF In Default

LAN license for Nexus 9300-XF

| /                                                         | Licenses Used | Product Type |                      | ance                   | Product Instar |
|-----------------------------------------------------------|---------------|--------------|----------------------|------------------------|----------------|
| UDI_PID:N9K-C9336C-FX2;UDI_SN:FDO2434107N;UDI_VID:; N9300 | (67)          | N9300        | DO2434107N;UDI_VID:; | <-C9336C-FX2;UDI_SN:FE | UDI_PID:N9K-   |

| Transfer | License |
|----------|---------|

×

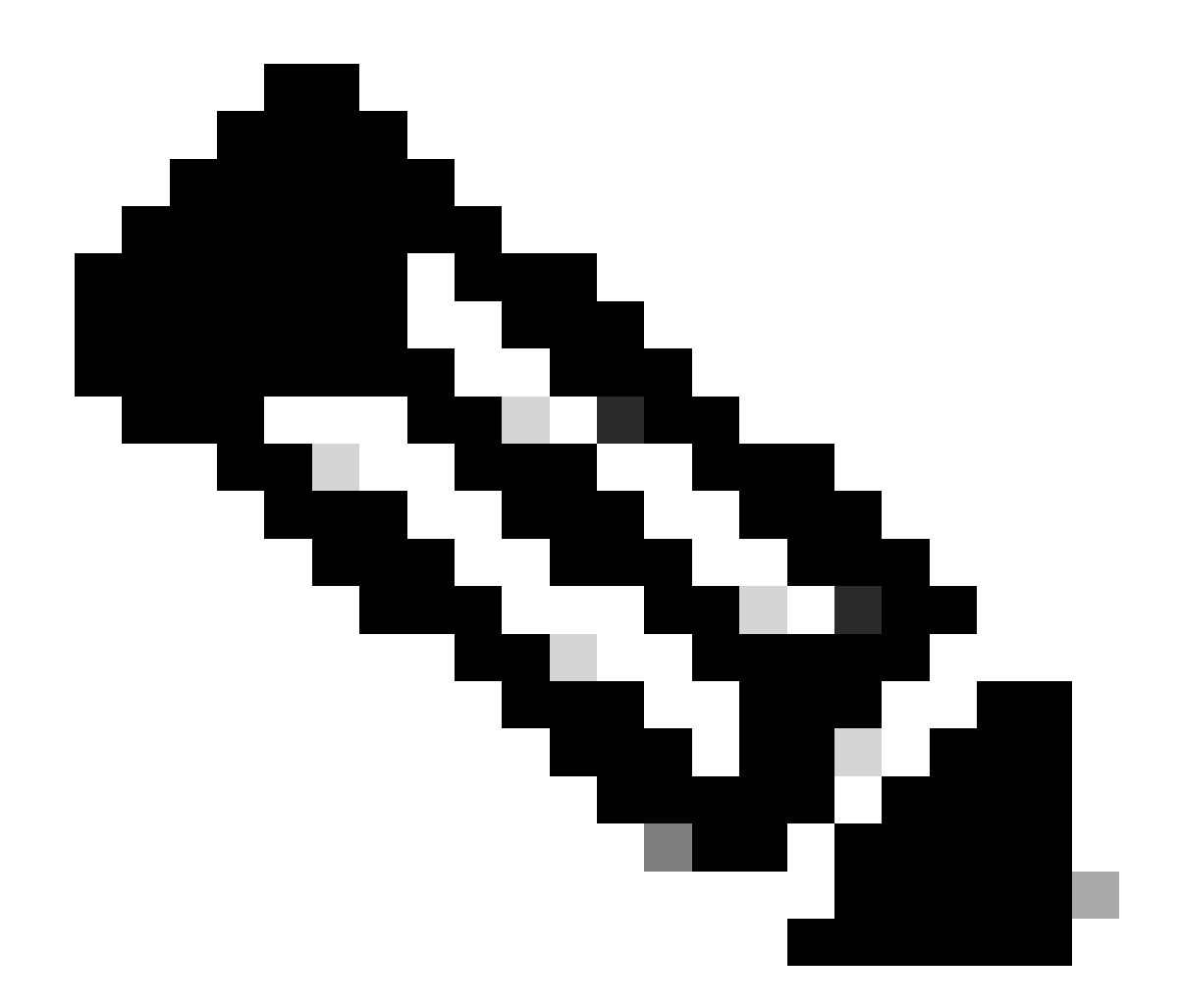

注:この方法を使用すると、「show license status」に「Trust Code Installed as <none>」と表示されることが予想されます。

初めてCSSMオンプレミスと同期するときには、Last ACK receivedがshow license statusのように表示されることが予想されます。この変更は、最初のNextレポートのプッシュが行われた後に行われます。

方法4:オフライン

ステップ1:スマートトランスポートモードを無効にします。

Nexus(config)# license smart transport off

ステップ2:必要なライセンスを必要とする機能をすべて有効にします。この例では、NX-OS

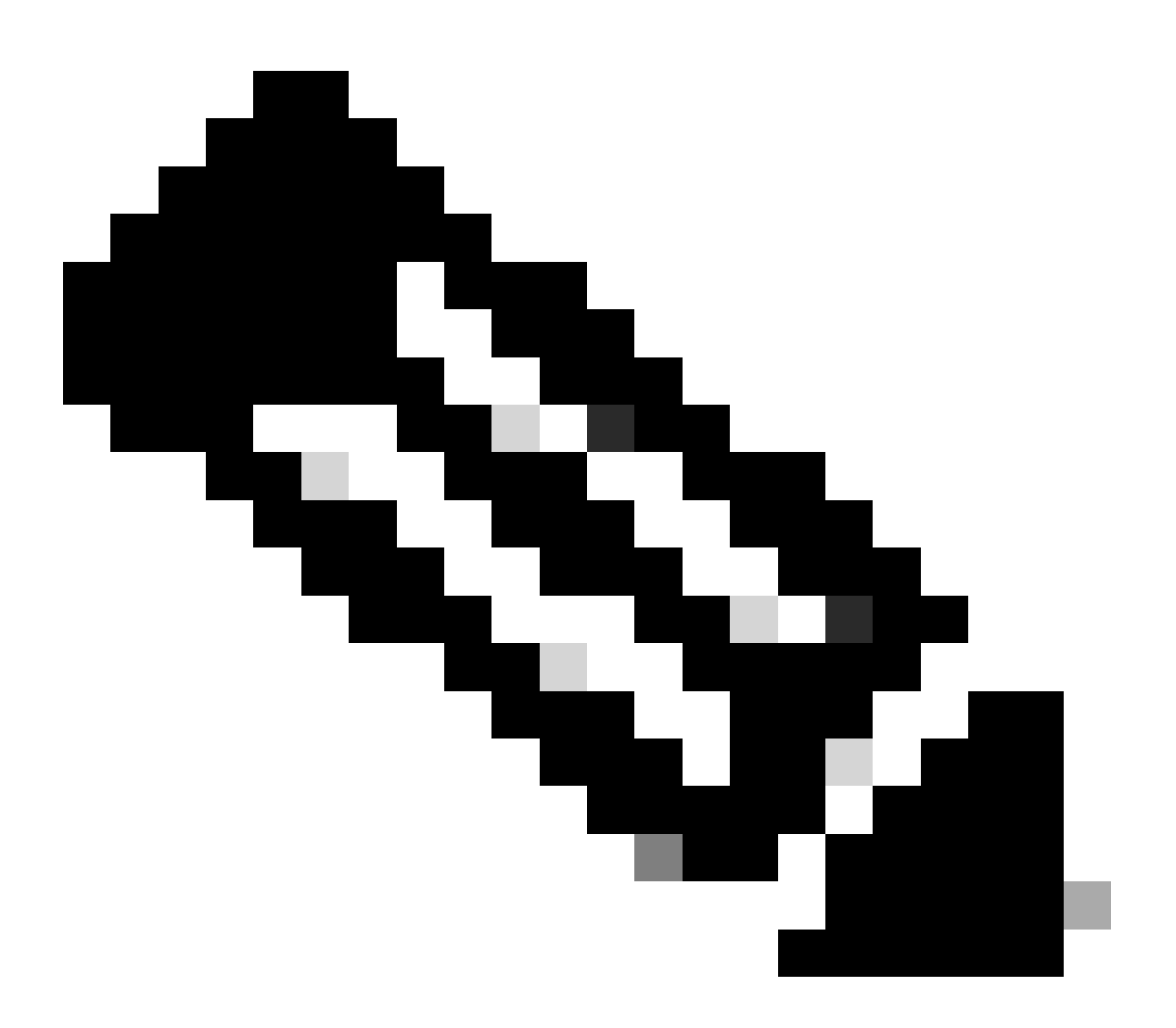

注:NX-OSは、常にライセンス階層のリーフノードを要求します。

NX-OSは、階層ベースのライセンスではなく、機能ベースのライセンスを常に要求します。

ライセンス機能がアクティブでない場合、RUMレポートは保存できません。RUMレポートは、アップロード用にデバイス内のライセンストランザクションをキャプチャします。新規のデバイスでは、レポートするものがないため、空で生成されません。

Nexus(config)# feature bgp

ステップ3:必要な(機能ベースの)ライセンスが使用中であることを確認します。

### ステップ4:RUMレポートを生成して保存します。

Nexus# license smart save usage all bootflash:all\_rum.txt Success: Saved in bootflash:/all\_rum.txt.

ステップ5:ステップ4のファイルを、インターネットに接続しているデバイスにコピーします。

手順6:RUMレポート(使用状況データ)をCSSMにアップロードします。

Cisco Software Central > Smart Software Licensing > Reports > Usage Data Filesにログインします。

ステップ6a:Upload Usage Dataをクリックします。

| Cisco Software              | Central > Smart Softwa                                  | re Licensing                                       |                               |                       |          |            |                         | di            | InternalTestDemoAcco | unt69.cis | co.cor |
|-----------------------------|---------------------------------------------------------|----------------------------------------------------|-------------------------------|-----------------------|----------|------------|-------------------------|---------------|----------------------|-----------|--------|
| Smart S                     | Software Lice                                           | nsing                                              |                               |                       |          |            |                         |               | SL Product Details   | Suppor    | t Hel  |
| Alerts   Inver              | ntory Convert to Smart                                  | Licensing Report:                                  | s Preferences                 | On-Prem Accounts      | Activity |            |                         |               |                      |           |        |
| Reports                     |                                                         |                                                    |                               |                       |          |            |                         |               |                      |           |        |
| Report                      | Usage Data Files                                        | Reporting Policy                                   | Synch File fo                 | or Device Controllers |          |            |                         |               |                      |           |        |
| Devices can<br>This usage t | be configured to report th<br>hen determines which lice | e features that they are<br>nses are needed, in or | using.<br>der to be compliant |                       |          |            |                         |               |                      |           |        |
| Upload                      | Usage Data                                              |                                                    |                               |                       |          |            | Search by File Name, Vi | rtual Account |                      | ୍         |        |
| 🕀 Usage                     | e Data File                                             | Re                                                 | ported                        | Virtual Account       | R        | eporting S | itatus                  | Devices       | Acknowledgeme        | ent       |        |

ステップ6b:[Browse] をクリックします。

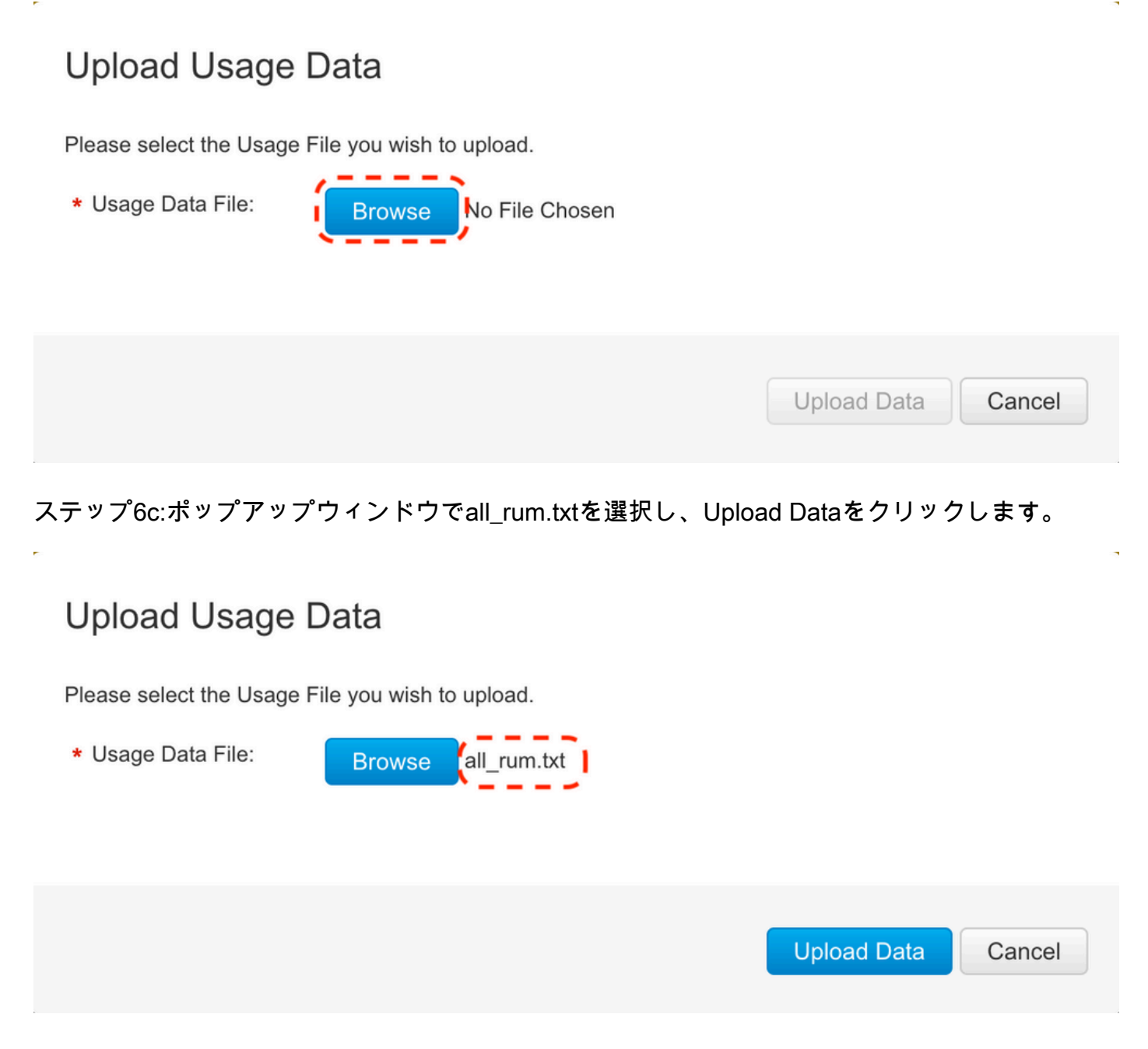

ステップ6d:ドロップダウンメニューから、アップロードされたファイルを受信する仮想アカウントを選択し、OKをクリックします。

# Select Virtual Accounts

Some of the usage data files do not include the name of the virtual account that the data refers to, or the virtual account is unrecognized.

# Select Virtual Accounts

Some of the usage data files do not include the name of the virtual account that the data refers to, or the virtual account is unrecognized.

Please select an account:

| ▲○ Select one account for all files: | Select VA   |
|--------------------------------------|-------------|
| Select a virtual account per file:   | CML - bpaez |
|                                      |             |

X

X

# Select Virtual Accounts

Some of the usage data files do not include the name of the virtual account that the data refers to, or the virtual account is unrecognized.

Please select an account:

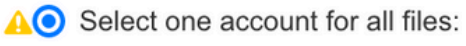

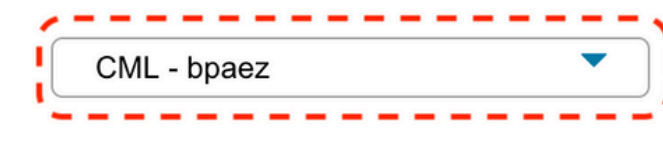

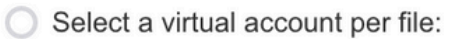

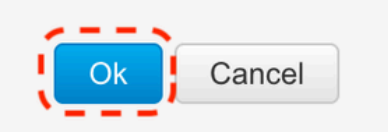

# 手順 7: Reporting StatusがNo errorsに変わるのを待ってから、DownloadをクリックしてACKファイルを取得します。

| Cisco Software Central > Smart Sof                                    | tware Licensing                                             |                             |                          |                        | alt                  | InternalTestDemoAccou | int69.cisco.cr |
|-----------------------------------------------------------------------|-------------------------------------------------------------|-----------------------------|--------------------------|------------------------|----------------------|-----------------------|----------------|
| Smart Software Lic                                                    | ensing                                                      |                             |                          |                        |                      | SL Product Details    | Support He     |
| Alerts   Inventory   Convert to S                                     | mart Licensing Report:                                      | Preference                  | s On-Prem Accounts A     | uctivity               |                      |                       |                |
| Reports                                                               |                                                             |                             |                          |                        |                      |                       |                |
| Report Usage Data Files                                               | Reporting Policy                                            | Synch File                  | e for Device Controllers |                        |                      |                       |                |
| Devices can be configured to repo<br>This usage then determines which | rt the features that they are<br>licenses are needed, in or | using.<br>der to be complia | ant.                     |                        |                      |                       |                |
| Upload Usage Data                                                     |                                                             |                             |                          | Search by File Na      | ame, Virtual Account |                       | 0              |
| 🕀 Usage Data File                                                     | Re                                                          | ported                      | Virtual Account          | Reporting Status       | Devices              | Acknowledgeme         | nt             |
| all_rum.txt                                                           | 202                                                         | 23-Jul-22                   | CML - bpaez              | A Data Being Processed | 0                    | Pending               |                |
| Smart Software Lic                                                    | ensing                                                      |                             |                          |                        | 1223                 | SL Product Details    | Support He     |
| Alerts I Inventory Convert to S                                       | mart Licensing   Reports                                    | Preference                  | s On-Prem Accounts A     | uctivity               |                      |                       |                |
| Reports                                                               |                                                             |                             |                          |                        |                      |                       |                |
| Report Usage Data Files                                               | Reporting Policy                                            | Synch File                  | e for Device Controllers |                        |                      |                       |                |
| Devices can be configured to repo<br>This usage then determines which | rt the features that they are<br>licenses are needed, in or | using.<br>ler to be complia | ant.                     |                        |                      |                       |                |
| Upload Usage Data                                                     |                                                             |                             |                          | Search by File Na      | ame, Virtual Account |                       | 0,             |
| <ul> <li>Usage Data File</li> </ul>                                   | Re                                                          | ported                      | Virtual Account          | Reporting Status       | Devices              | Acknowledgeme         | nt             |
| all_rum.txt                                                           | 20                                                          | 23-Jul-22                   | CML - bpaez              | 1 No Errors            | $(\mathbb{D})$       | Download              |                |

| Cisco Software Central > Smart Software Licensing     |                        |                     | đ                                   | InternalTestDemoAccount69.cisco.com |
|-------------------------------------------------------|------------------------|---------------------|-------------------------------------|-------------------------------------|
| Smart Software Licensing                              |                        |                     |                                     | SL Product Details Support Help     |
| Alerts I Inventory Convert to Smart Licensing Reports | Preferences On-Prem Ac | counts Activity     |                                     |                                     |
| Virtual Account: CML - bpaez                          |                        |                     |                                     | 1 Major Hide Alerts                 |
| General Licenses Product Instances                    | Event Log              |                     |                                     |                                     |
| Authorize License-Enforced Features                   |                        |                     | Search by Device or by Product Type | ٥,                                  |
| Name                                                  | Product Type           | Last Contact        | Alerts                              | Actions                             |
| UDI_PID:N9K-C9336C-FX2; UDI_SN:FDO24400PT4;           | N9300                  | 2023-Jul-22 01:51:0 | 1                                   | Actions 👻                           |
|                                                       |                        |                     |                                     | Showing 1 Record                    |

## ステップ9:<u>シスコのサイト</u>で、必要なライセンスが使用されていることを確認します。

Cisco Software Central > Smart Software Licensing > Inventory > Licensesにログインします。

| On-Prem License Workspace                                           |                   |                  | uluilu<br>cisco |              |         | Admin Workspac             | e 👗 Hello, Bidkar Herson Paez Lampor            | 1 Log Out |
|---------------------------------------------------------------------|-------------------|------------------|-----------------|--------------|---------|----------------------------|-------------------------------------------------|-----------|
| Smart Software Manager On-Prem > Smart Licensing<br>Smart Licensing |                   |                  |                 |              |         |                            | CX Americas DCRS VXL                            | AN v4 👻   |
| Alerts Inventory Convert to Smar                                    | t Licensing       | Reports P        | references      | Activity     |         |                            |                                                 |           |
| Local Virtual Account: Default General Licenses I                   | Product Instances | SL Using Pol     | licy Ever       | nt Log       |         |                            |                                                 |           |
| Available Actions * Manage License Tags                             |                   |                  |                 |              |         |                            |                                                 |           |
|                                                                     |                   |                  |                 |              |         | S                          | earch by License                                |           |
| License                                                             | Billing           | Available to Use | In Use          | Substitution | Balance | 10 V Sho                   | wing Page 1 of 1(6 Records)  1 44 PP Pl Actions |           |
| NXOS LAN for Nexus 9300 10G+ Leef XF                                | Prepaid           | 1                | 1               | -            | 0       | 8 Insufficient<br>10 ▼ Sho | t Licenses Actions →                            |           |

Cisco Software Central > Smart Software Licensing > Inventory > Licensesにログインし、リスト から目的のライセンスをクリックして詳細を表示します。

#### NXOS LAN for Nexus 9300 10G+ Leaf XF In Default

LAN license for Nexus 9300-XF

| Product Inst | ance                                 | Product Type | Licenses Used |
|--------------|--------------------------------------|--------------|---------------|
| JDI_PID:N9   | K-C9336C-FX2;UDI_SN:FDO2434107N;UDI_ | _VID:; N9300 |               |

Transfer License...

×

ステップ 10:ステップ7からNexusスイッチにACKファイルをアップロードします。 ステップ 11NexusスイッチにACKファイルをインストールします。

Nexus# license smart import bootflash:ACK\_all\_rum.txt Done smart import.

ステップ 12ACKが正常にインストールされたことを確認します。

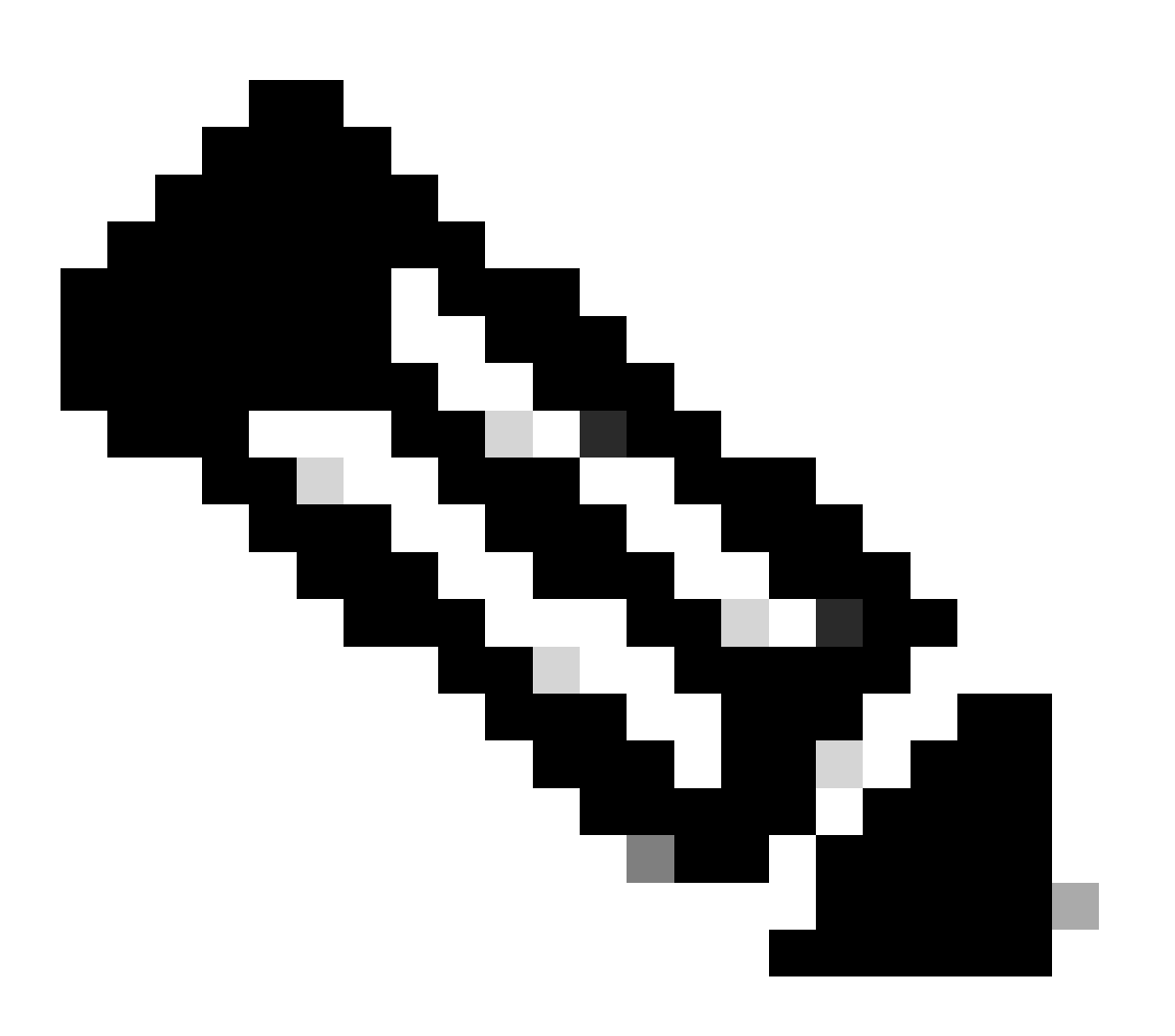

注:この方法を使用した場合、show license statusの出力にはTrust Code Installed as <none>と表示されることが予想されます。

Nexus# show license status Utility:

### Status: DISABLED Smart Licensing using Policy: Status: ENABLED Data Privacy: Sending Hostname: yes Callhome Hostname Privacy: DISABLED Smart Licensing Hostname Privacy: DISABLED Version Privacy: DISABLED Transport: Type: Off Policy: Policy in use: Merged from multiple sources Reporting ACK required: Yes Unenforced/Non-Export: First report requirement (days): 90 (CISCO default) Ongoing reporting frequency (days): 365 (CISCO default) On change reporting (days): 90 (CISCO default) Enforced (Perpetual/Subscription): First report requirement (days): 0 (CISCO default) Ongoing reporting frequency (days): 0 (CISCO default) On change reporting (days): 0 (CISCO default) Export (Perpetual/Subscription): First report requirement (days): 0 (CISCO default) Ongoing reporting frequency (days): 0 (CISCO default) On change reporting (days): 0 (CISCO default) Miscellaneous: Custom Id: <empty> Usage reporting: Last ACK received: Jul 21 20:29:40 2023 UTC Next ACK deadline: Oct 19 20:29:40 2023 UTC Reporting push interval: 30 days Next ACK push check: <none> Next report push: Jul 21 20:02:40 2023 UTC Last report push: <none> Last report file write: <none>

Trust Code installed: <none>

# 関連情報

- Cisco NX-OSライセンスオプションガイド
- <u>Cisco Nexus 9000 and 3000 Series NX-OS Smart Licensing Using Policy User Guide</u>

翻訳について

シスコは世界中のユーザにそれぞれの言語でサポート コンテンツを提供するために、機械と人に よる翻訳を組み合わせて、本ドキュメントを翻訳しています。ただし、最高度の機械翻訳であっ ても、専門家による翻訳のような正確性は確保されません。シスコは、これら翻訳の正確性につ いて法的責任を負いません。原典である英語版(リンクからアクセス可能)もあわせて参照する ことを推奨します。